### 【在庫連携】セット商品のセット登録方法について

## 1件ずつセットを組む方法

| GoQsystem  | ホーム 受注管理 ▼ 在庫連携 ▼ 商品管理 ▼ 物流管   | 管理 ▼ 売上管理 ▼ 各種ツール ▼       | ・ 連携サービス 管理 ▼      | 操作マニュアル お問い合わせ   | お知らせ 様 🕶 🚺    |
|------------|--------------------------------|---------------------------|--------------------|------------------|---------------|
|            | ホーム YahooAPIテスト マ APIテスト - 社林  | 電定メ: ▲ セット商品 <del>、</del> | 商品登録 ▼ 処理履歴 在庫連携動作 | 乍状況 操作マニュアル CSV項 | 目一覧 管理者メニュー 🔻 |
| 在庫連携画面     | -                              | セット登録<br>CSV取込            |                    |                  |               |
| 全て セット     |                                | CSV出力                     |                    |                  |               |
| 【店舗】選択してくた | ださい > 商品コード・キーワードを <b>総在庫数</b> | 以下 ~ 〔                    | 商品の紐付け状況】 ~ 【在』    | 車連携】 ∨ □ 差異商品    |               |

#### 【1】GoQSystem在庫連携画面にログインをし、[セット商品]をクリックします。 【2】[セット登録]をクリックします。

| セット商品の登録                    |             |         |           |          |       |          |     |      |         |
|-----------------------------|-------------|---------|-----------|----------|-------|----------|-----|------|---------|
| -                           | 1<br>親商品の選択 | 子商品     | 2<br>3の選択 | セ        | 3ット登録 |          |     |      |         |
| 3 <sup>梁天市場</sup> v set-oya |             |         | 部分一致 💙    | ;        | クリア   | ) t      | 读   |      |         |
| 検索結果: Ⅰ件                    |             |         |           | ŧ        | 横軸 縦軸 |          |     |      |         |
| 選択 画像 商品名                   | JAN I - F   | 基本コード   | サブコード     | 項目<br>番号 | 項目名   | 項目<br>番号 | 項目名 | 総在庫数 | 楽天市場    |
| 4 選択 TET セット商品test (親)      |             | set-oya | set-oya   |          |       |          |     | 10   | set-oya |
|                             |             |         | 1         |          |       |          |     |      |         |

#### 【3】セット商品を組む対象のモールを選択していただき、セットの親にしたい商品を検索します。 【4】セットの親にしたい商品の[選択]をクリックします。

|                                               |           |         | 1<br>親商品                   | の選択       | 2<br>子商品の選択     | R -             | 3<br>セット      | 登録        |               |           |                   |                       |
|-----------------------------------------------|-----------|---------|----------------------------|-----------|-----------------|-----------------|---------------|-----------|---------------|-----------|-------------------|-----------------------|
| 5 楽天市場 > set-ko 部分一致 > □登録済み子商品 検索<br>検索結果:1件 |           |         |                            |           |                 |                 |               |           |               |           |                   |                       |
|                                               |           |         |                            |           |                 |                 |               |           | 縦軸            |           |                   |                       |
| n4.551                                        |           | THE 164 | 辛日夕                        |           | #+ 10           | # <b>-</b>      | 1             | 黄軸        | 新             | 従車由       |                   | <b>ッ</b> テナ-19        |
| 選択                                            | ロット数      | 画像      | 商品名                        | JANコード    | 基本コード           | サブコード           | 和<br>項目<br>番号 | 質軸<br>項目名 | 和<br>項目<br>番号 | 战軸<br>項目名 | 総在庫数              | 楽天市場                  |
| 選択<br>☑130212                                 | ロット数<br>2 | 画像      | <b>商品名</b><br>セット商品test(子) | JAN I - F | 基本コード<br>set-ko | サブコード<br>set-ko | 項目番号          | 項目名       | 箱<br>番号       | 項目名       | <b>総在庫数</b><br>20 | <b>楽天市場</b><br>set-ko |

【5】セットの子にしたい商品を検索します。

【6】セットの子にしたい商品にチェックをし、ロット数(構成数)を入力します。

【7】[登録する]をクリックします。

| セッ         | セット商品   |                                    |           |         |         |          |     |          |     |      |      |                 |                   |     |               |                       |
|------------|---------|------------------------------------|-----------|---------|---------|----------|-----|----------|-----|------|------|-----------------|-------------------|-----|---------------|-----------------------|
| < t        | く セット一覧 |                                    |           |         |         |          |     |          |     | SV出力 |      |                 |                   |     |               |                       |
| \88+D      |         |                                    |           |         |         |          | 横軸  |          | 縦軸  |      |      | 楽天市場<br>(基本データ) |                   | E   | Yahoo!ショッヒ°ン! |                       |
| <b>8</b>   | 画像      | 商品名                                | JAN I – F | 基本コード   | サブコード   | 項目<br>番号 | 項目名 | 項目<br>番号 | 項目名 | 総在庫数 | ロット数 | 連携              | 最小(0)<br>最大(9999) | 在庫数 | 連携            | 最小\(<br>最大<br>(999999 |
| <br>130211 | TEST    | <mark>セット商品</mark><br>セット商品test(親) |           | set-oya | set-oya |          |     |          |     | 10   | 編集   |                 | set-oya           | 10  |               |                       |
| <br>130212 | TEST    | セット商品test(子)                       |           | set-ko  | set-ko  |          |     |          |     | 20   | 2    |                 | set-ko            | 20  |               |                       |
|            |         |                                    |           |         |         | 1        |     |          |     |      |      |                 |                   |     |               |                       |
|            |         |                                    |           |         |         | _        |     |          |     |      |      |                 |                   |     |               |                       |

【8】セットの親商品は【セット商品】のフラグが立ち、背景が黄色になります。 再度セット組を編集する場合は、ロット数項目にある[編集]ボタンを押下していただくと編集ができます。

# 一括でセットを組む方法

| GoQSystem  | ホーム 受注管理 🖌 在庫連携 🖌 商品管理 🕇 | 物流管理 ◆ ホト啓神 ◆ 各種ツール ◆ 連携サービス 管理 ◆ 操作マニュアル お問い合わせ お知らせ 様 ◆      |
|------------|--------------------------|----------------------------------------------------------------|
|            | ホーム YahooAPIテスト - APIテスト | ・ 社内限定メ セット商品 ・ 商品登録 ◆ 処理履歴 在庫連携動作状況 操作マニュアル CSV項目一覧 管理者メニュー ◆ |
| 在庫連携画面     |                          | 2 <sup>セット登録</sup><br>csv取込                                    |
| 全て セット     |                          | CSVEDJ                                                         |
| 【店舗】選択してくた | ださい 🗸 商品コード・キーワードを 🗍     | <b>在庫数</b> 以下 → 【商品の紐付け状況】 → 【在庫連携】 → □ 差異商品                   |

### 【1】GoQSystem在庫連携画面にログインをし、[セット商品]をクリックします。

【2】[CSV取込]をクリックします。

|   |              | セン        | ット商品の登     | 録       |                                                                                      |   |
|---|--------------|-----------|------------|---------|--------------------------------------------------------------------------------------|---|
|   | -            | 1<br>店舗選択 | 2<br>CSV取込 | 3<br>登録 |                                                                                      |   |
|   | 店舗を選択してください。 |           |            |         | <ul><li>?</li><li>セット商品</li></ul>                                                    |   |
| 3 | 楽天市場         |           |            | Ť       | CSVファイルからセット商品の更新・登録を行いま<br>す。<br>親商品のSKU、子商品のSKUが紐づく店舗を選択<br>し、CSVファイルのアップロードを行います。 |   |
|   | 戻る           |           | 4 次^       |         | <b>必須項目</b><br>コントロールカラム,親SKU,子SKU,構成数                                               | К |

【3】セット商品を組む対象のモールを選択します。 【4】「次へ」をクリックします。

|   | 1         | 2       | 3      | 4   |    |
|---|-----------|---------|--------|-----|----|
| 1 | コントロールカラム | 親SKU    | 子SKU   | 構成数 |    |
| 2 | n         | set-oya | set-ko | 2   |    |
|   |           |         |        |     | [E |

【5】上記形式のCSVデータを用意します。

- コントロールカラム…セット商品登録の場合は「n」をご入力ください。ロット数の更新をする場合は「u」をご入力ください。
- 親SKU…親にしたい商品の「SKU」をご入力ください
- 子SKU...子にしたい商品の「SKU」をご入力ください
- •構成数…そのセット商品を構成するための子商品の数量(ロット数)をご入力ください

|               | 楽天市場      | セット        | 商品の登録                       |                                                      |          |
|---------------|-----------|------------|-----------------------------|------------------------------------------------------|----------|
|               | 1<br>店舗選択 | 2<br>CSV取込 | 3<br>登録                     |                                                      |          |
| セット商品データを取り   | 込みます。     |            | Ø                           |                                                      |          |
| 6 ファイルを選択 ファイ | ルが未設定です。  |            | <b>セット</b><br>CSVファイ.<br>す。 | <b>商品</b><br>いからセット商品の更新・登録を行いま                      |          |
| 戻る            |           | סדעיד.     | - ド ロントロー<br>コントロー<br>コントロー | 目<br><sup>ルカラム,親SKU,子SKU,構成数</sup><br> ー <i>ルカラム</i> | ▲<br>TOP |

#### 【6】[ファイルを選択]をクリックし、【5】で作成したCSVデータを選択します。 【7】[アップロード]をクリックします。

| 処理予約一覧                                          | ※ 取込みが始まらない方はこちら | € 開始 |
|-------------------------------------------------|------------------|------|
|                                                 |                  |      |
| · 楽天市場                                          |                  |      |
| セットCSV登録 完了                                     |                  |      |
| 100%                                            |                  |      |
| ※ 100%を超える場合、複数の商品が紐づいている可能性があります。一覧画面でご確認ください。 |                  |      |
| <b>8</b> <sub>完了</sub>                          |                  |      |
|                                                 |                  |      |
|                                                 |                  |      |

【8】セットCSV登録が完了となったら、[完了]をクリックします。

【注意】

・同じモール内にある商品のみセットを組むことができます。

・セットを組んだ場合、構成する子商品の在庫数から、入力したロット数(構成数)で 自動計算をして在庫数を算出するため、親商品の在庫数は直接変更ができません。 ・セットを組んでいる商品を削除することはできません。

ー度セットを解除した後に、対象商品の削除をする必要があります。 セット商品の解除方法は<u>こちら</u>からご確認ください。

・別のセット商品で親商品となっている商品を子商品にすることはできません。

同様に別のセット商品で子商品でよっている商品を親商品にすることはできません。

セット商品の作成方法(具体例)につきましては<u>こちら</u>をご参照ください。